# ITCP 课程注册说明

#### 1. 页面下方显示可以注册的课程。请选择您想注册的学期。

|       | View Schedule                                                             |                                                                           |                               |                       |           |
|-------|---------------------------------------------------------------------------|---------------------------------------------------------------------------|-------------------------------|-----------------------|-----------|
|       |                                                                           |                                                                           |                               |                       |           |
|       |                                                                           |                                                                           |                               | More <b>∀</b>         |           |
|       |                                                                           |                                                                           |                               |                       |           |
|       | Alert: Registration Instru                                                | ctions                                                                    |                               |                       |           |
|       | For help registering for this cours<br>registration instructions in Chine | se, please review our <u>registration instru</u><br><u>se (中文版注册教程)</u> . | <u>ctions in English (英文版</u> | <u>反注册教程)</u> and our |           |
|       |                                                                           |                                                                           |                               |                       |           |
|       |                                                                           |                                                                           |                               |                       |           |
| S     | ESSION DETAILS                                                            |                                                                           |                               |                       |           |
|       | UPCOMING SESSIONS                                                         |                                                                           |                               | ^                     |           |
|       | 🛗 JUN 13, 2022 - AUG 15, 2022                                             | 🕐 REGISTER BY JUN 13, 2022                                                | <b>ONLINE</b>                 | \$ \$600              |           |
|       | SEP 6, 2022 - DEC 15, 2022                                                | ⑦ REGISTER BY SEP 6, 2022                                                 | <b>Q</b> ONLINE               | \$ \$600              |           |
|       | PREVIOUS SESSIONS                                                         |                                                                           |                               | ^                     |           |
|       |                                                                           |                                                                           |                               |                       |           |
|       |                                                                           |                                                                           |                               | Register 💙            |           |
| 2. 展去 | 开后,请点击"Register                                                           | "(如右图)                                                                    |                               |                       |           |
| 3. 下- | 一个页面将提示您的购                                                                | 物车已更新,请点击 "pr                                                             | oceed to your ca              | urt"(红圈标记)。           |           |
|       |                                                                           |                                                                           | ATED                          |                       | $\otimes$ |

| TOUR CART HAS BEEN UPDATED                                      |  |
|-----------------------------------------------------------------|--|
| Innovation and Technology Commercialization Professional (ITCP) |  |
| has been added to your cart                                     |  |
| Please continue browsing our site or proceed to your cart.      |  |

- 4. 下一个页面请点击"Checkout"进行结算,这时候需要登录或者注册账号。
- 5. 如果您是第一次使用这个网站,请先注册一个账号,点击"Create Attendee Account", 稍等 一会,会出现如下长图。

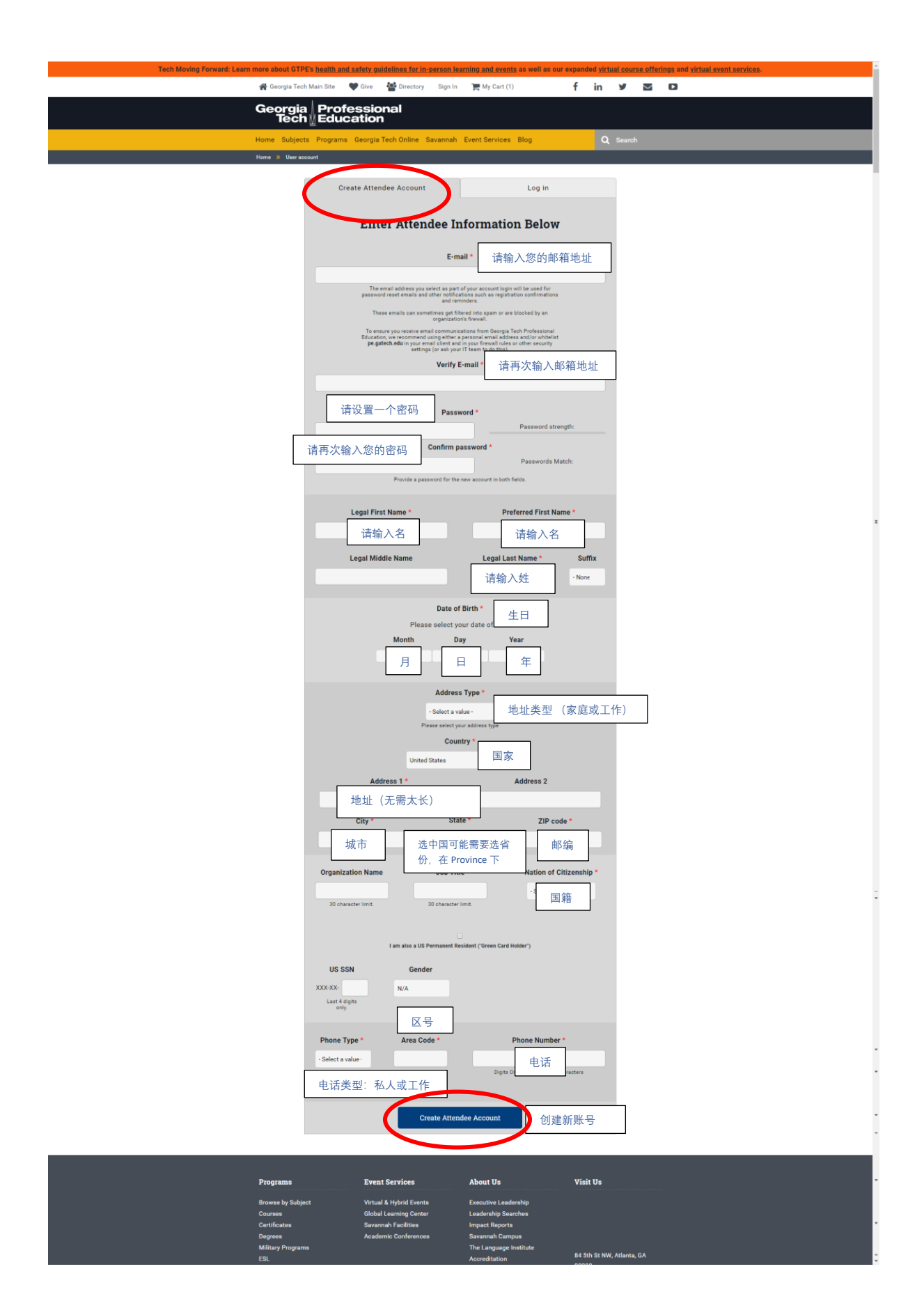

### 6. 创建账号成功后,您会跳转到以下页面。

| 徐 Georgia Tech Main Site 🖤 Give 😤 Directory 🍐 My account 🏹 My Cart (1) f in y 💌 🖸<br>Georgia / Professional<br>Tach / Education |  |
|----------------------------------------------------------------------------------------------------|--|
| Georgia Professional                                                                                                    |  |
|                                                                                                    |  |
| Home Subjects Programs Georgia Tech Online Savannah Event Services Blog Q Search                                                |  |
| Home » 1                                                                                                    |  |
| Welcome Liu                                                                                                    |  |
| Email: Completed Courses                                                                                                    |  |
| GTID: Learn More About Certificates                                                                                             |  |
|                                                                                                    |  |
| Orders                                                                                                    |  |
| You have not placed any orders with us yet.                                                                                     |  |
|                                                                                                    |  |
|                                                                                                    |  |

7. 请记住您的 GTID, 点击灰色 "My Cart" (红圈标注), 然后会跳转到以下页面。

| Georgia       Professional         Home Subjects       Programs Georgia Tech Online Savannah Event Services Blog       Q Search         Home Subjects       Ny Cart         My Cart       Item(s)       Remove         Full       Price |
|----------------------------------------------------------------------------------------------------|
| Home Subjects Programs Georgia Tech Online Savannah Event Services Blog     Q Search       Home W Quet     Struct Struct       Item(s)     Remove     Full Price     Your Price                                                         |
| Norme 3) My Cant<br>My Cant<br>Item(s) Remove Full<br>Price Vour<br>Price                                                                                                    |
| Item(s)     Remove     Full<br>Price     Your<br>Price                                                                                                    |
| Item(s)     Remove     Full<br>Price     Your<br>Price                                                                                                    |
| Item(s)     Remove     Full     Your       Price     Price                                                                                                    |
|                                                                                                    |
| Innovation and Technology Commercialization Professional (ITCP) (202200-                                                                                                    |
| Course ID: EDEV 1039P                                                                                                    |
| Dates: 02/05/2022 - 05/09/2022<br>Location: Online                                                                                                    |
| Format: Online                                                                                                    |

- 8. 点击"Checkout"。
- 9. 再点击下方"Continue to next page"。

| 😤 Georgia Tech Main Site 🛛 🎔 Give 🕍 Directory 🕹 My account 📜 My Cart (1) 🕇                                                                                                    | f in       | y 🛛        |
|----------------------------------------------------------------------------------------------------|------------|------------|
| Georgia Professional<br>Tech ∭Education                                                                                                    |            |            |
| Home Subjects Programs Georgia Tech Online Savannah Event Services Blog                                                                                                    | Q :        |            |
| Home )) Checkout                                                                                                    |            |            |
| Checkout                                                                                                    | Nec        | ed Help?   |
| Item(s)                                                                                                    | Full Price | Your Price |
| Innovation and Technology Commercialization Professional (ITCP) (202200-22084)<br>Course ID: EDEV 1039P<br>Dates: 02/05/2022 - 05/09/2022<br>Location: Online<br>Format: Online | \$600.00   | \$600.0    |
| Order total                                                                                                    |            | \$600.0    |
| Coupon Code  Coupon code here.  Only one coupon code allowed.  Continue to next step >>                                                                                         | •          | Cancel     |

10. 选择" payment", 填写好 billing information 后, 再点击 "Continue to next step"。

|        | 😭 Georgia Tech Main Site 🛛 🎔 Give 🔤 Directory 🏻 🍰 My account 🛛 📜 My Cart (1)                                                                                                    | f in       | y 🗹        | D | ^ |
|--------|----------------------------------------------------------------------------------------------------|------------|------------|---|---|
|        | Georgia Professional<br>Tech⊻Education                                                                                                    |            |            |   |   |
|        | Home Subjects Programs Georgia Tech Online Savannah Event Services Blog                                                                                                    | Q :        |            |   |   |
|        | All Online Offerings<br>Online Courses<br>Massive Open Online Courses (MOOCs)                                                                                                   | Ne         | ed Help?   |   | ļ |
|        | Item(s)                                                                                                    | Full Price | Your Price |   |   |
|        | Innovation and Technology Commercialization Professional (ITCP) (202200-22084)<br>Course ID: EDEV 1039P<br>Dates: 02/05/2022 - 05/09/2022<br>Location: Online<br>Format: Online | \$600.00   | \$600.00   |   |   |
|        | ⊖Account information                                                                                                    |            | \$600.00   | 1 |   |
| )<br>E | Customer Name                                                                                                    |            |            |   |   |
| 1      | Address<br>Geographic Beijing,<br>Company Name                                                                                                    |            |            |   | Ţ |

|   | Company Name<br>None Provided        |                                             |                                         |                           | ^   |
|---|--------------------------------------|---------------------------------------------|-----------------------------------------|---------------------------|-----|
|   | Electronic Check Information         | tion                                        |                                         |                           |     |
|   | • We suggest using the e-            | check option only with personal             | checking accounts.                      |                           |     |
|   | Corporate accounts gen               | erally fail when the bank receives          | s the transaction from our paym         | ent processor and could   |     |
|   | result in a returned cheo            | ck fee assessed to your Georgia T           | Fech account.                           |                           | - 1 |
|   | Corporate customers w                | ho wish to pay by check should u            | se the Company Purchase Order           | r payment option.         | - 1 |
|   | Payment                              |                                             |                                         |                           | . 1 |
|   | Credit Card or Electronic Che        | ck Crodit /合田上                              | 7                                       |                           | - 1 |
|   | O Company Purchase Order             | Credit 信用下                                  |                                         |                           | - 1 |
|   |                                      |                                             |                                         |                           | - 1 |
|   | Billing information                  |                                             |                                         |                           | - 1 |
|   | Country                              |                                             |                                         |                           | - 1 |
|   | China                                | ~                                           |                                         |                           |     |
|   | Full name                            |                                             |                                         |                           |     |
|   |                                      |                                             |                                         |                           |     |
|   | Greenland Free Trade Area, No.4 Jint |                                             |                                         |                           |     |
|   | Address 2                            |                                             |                                         |                           |     |
|   |                                      |                                             |                                         |                           | •   |
|   | City<br>Beijing                      | State<br>- None -                           | ZIP code                                |                           |     |
|   | Tarma of Comilas                     |                                             |                                         |                           |     |
|   | L have read and understand the       | Terms of Service for doing busi             | ness with Georgia Tech Professi         | onal Education            |     |
|   | Pay special attention to the wit     | hdrawal refund and navment no               | licies                                  | onal Education.           |     |
|   | - Legree with the Terms of Se        | nurawai, refutiu, anu payment po            | licies.                                 |                           |     |
|   |                                      | TVICE -                                     |                                         |                           |     |
|   | 打凶                                   |                                             | Continue to next step                   | or Goback                 |     |
|   |                                      |                                             |                                         |                           |     |
|   |                                      |                                             |                                         |                           | -   |
|   | Programs                             | Event Services                              | About Us                                | Visit Us                  |     |
|   | Browse by Subject                    | Virtual & Hybrid Events                     | Executive Leadership                    |                           |     |
|   | Courses                              | Global Learning Center                      | Leadership Searches                     | B                         |     |
|   | Certificates<br>Degrees              | Savannah Facilities<br>Academic Conferences | Impact Reports<br>Savannah Campus       |                           |     |
| Ξ | Military Programs<br>ESL             |                                             | The Language Institute<br>Accreditation | 84 5th St NW, Atlanta, GA |     |
|   | Georgia Tech Online                  |                                             | Contact Us                              | 30308<br>Get Directions   |     |
|   | Train at Your Location               |                                             | FAQs                                    | Phone: 404-385-3500       |     |
|   |                                      |                                             |                                         |                           |     |

### 11. 请稍等一会。

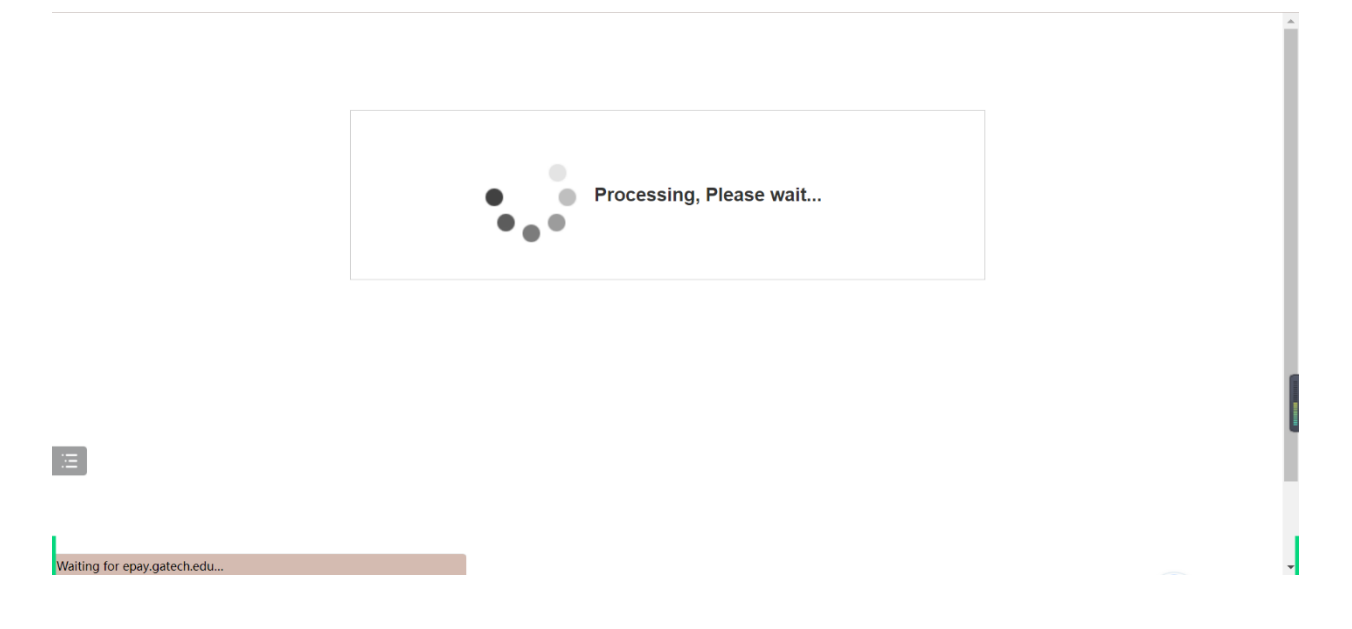

12. 然后您会跳转到如下页面。请填写带星号的问题,然后点击"Continue"。

| Georgia Professional<br>Tech Education |                           |                                  |
|----------------------------------------|---------------------------|----------------------------------|
|                                        |                           |                                  |
| Payment                                | Confirmation              | Receipt                          |
| Payment Information                    |                           | * Indicates required information |
| Total:                                 | \$600.00                  |                                  |
| Payment Method: <sup>*</sup> 付款方式      | Credit Card 미 🕽           | V选 Visa 或 Master Card            |
| DISCEVER CONTR                         |                           |                                  |
| Account Information                    |                           | * Indicates required information |
| Credit Card Type: <sup>*</sup> 信用卡类型   | Select a Credit Card Type |                                  |

|   | Credit Card Type:*                | Select a Credit Card Type        |
|---|-----------------------------------|----------------------------------|
|   | Account Number:*  请输入卡号           |                                  |
|   | Expiration Date:* 失效期             | 02 ~ 2022 ~                      |
|   | Security Code: <sup>●</sup> 安全码   |                                  |
|   | Name on Card: <sup>*</sup> 持卡人姓名  | View Example Liu                 |
|   | Billing Information               | * Indicates required information |
|   | Street Address 1: <sup>*</sup> 地址 | No.4 Jinhang West Road           |
|   | Street Address 2:                 |                                  |
|   | Street Address 3:                 |                                  |
|   | Street Address 4:                 |                                  |
|   | Street Address 4:                 |                                  |
|   | City: <sup>*</sup> 城市             | Beijing                          |
|   | State/Province: <sup>*</sup> 省份   | ~                                |
|   | Postal Code: <sup>*</sup>         | 100000                           |
|   | Country: <sup>*</sup> 国家          | China ~                          |
|   | Contact Information               | * Indicates required information |
|   | Email: <sup>*</sup>               |                                  |
| Æ | Day Phone:                        | (555) 555-5555                   |
|   |                                   | Cance Continue                   |
|   |                                   | 请点击                              |

## 13. 确认好所填信息后,点击 "Continue" 来完成付款。

|   | Georgia Professional<br>Tech Education |                 |                |
|---|----------------------------------------|-----------------|----------------|
|   |                                        |                 | -0             |
|   | Payment                                | Confirmation    | Receipt        |
|   | Confirmation                           |                 | 6*             |
|   | Amount:                                | \$600.00        |                |
|   | Date and Time:                         | 2/10/22 1:26 AM |                |
|   | Name on Card:                          | Liu             |                |
| Ξ | Account Number:                        | xxxxxxxxxx0301  |                |
|   | Back                                   |                 | Cance Continue |

14. 您可以点击 "Print Receipt"打印收据,或者直接点击"Click to finish"。

| Georgia<br>Tech                                       |                                                                                               |                                              |
|-------------------------------------------------------|-----------------------------------------------------------------------------------------------|----------------------------------------------|
|                                                       | <b>(</b>                                                                                      |                                              |
| Payment                                               | Confirmation                                                                                  | Receipt                                      |
| Thank you! This is your receipt.                      |                                                                                               |                                              |
| Thank you. Please print this receipt for your window. | records. Click the button below to finish your transaction. Do not $\boldsymbol{\varepsilon}$ | use your browser's Back button or close this |
| Amount:                                               | \$600.00                                                                                      |                                              |
| Total:                                                | \$600.00                                                                                      |                                              |
| Date and Time:                                        | 2/10/22 1:26 AM                                                                               |                                              |
| Name on Card:                                         | Liu                                                                                           |                                              |
| Account Number:                                       | xxxxxxxxxxxx0301                                                                              |                                              |

|   | Account Number:                                                                                  | xxxxxxxxxx0301                                    |
|---|--------------------------------------------------------------------------------------------------|---------------------------------------------------|
|   | Card Type:                                                                                       | Mastercard                                        |
|   | Reference Number:                                                                                | 20220210000002                                    |
|   | External Transaction ID:                                                                         | —                                                 |
|   | System Tracking ID:                                                                              | _                                                 |
|   | *** Card Not Present ***                                                                         |                                                   |
|   |                                                                                                  | Print Receip Payment Successful. Click to finish. |
| Æ | Help                                                                                             |                                                   |
|   | ©2022 TouchNet <sup>®</sup> A Global Payments Company   All rights reserved.   Privacy Statement | touchnet*                                         |

15. 祝贺!到这里,您便注册成功了。稍后您会收到一封确认邮件,可能需要等待几个小时。 邮件里有用于激活 GT 账号的链接,我们也准备了账号激活的说明。您将需要 GT 账号来登录学 习平台 Canvas。辛苦了!

| Tech Moving Forward: L | earn more about GTPE's health and safety guidelines for in-person learning and events as well as our expanded virtual course offerings and virtual event services.                                                                                                    |
|------------------------|----------------------------------------------------------------------------------------------------|
|                        | Georgia Professional<br>Tech ∐Education                                                                                                    |
|                        | Home Subjects Programs Georgia Tech Online Savannah Event Services Blog Q Search                                                                                                    |
|                        | Home D Checkout                                                                                                    |
|                        | Checkout Complete                                                                                                    |
| 11                     | Thank you for your order! What's next?<br>You will receive an email confirmation within a few minutes.<br>You will receive an additional email if you ordered either an online course or a course that requires you to access certain<br>Georgia Tech systems. It will provide instructions for creating a password to your Georgia Tech (GT) account different from<br>your account and password on this website. This email may take up to an hour to reach you.<br>You can <b>log in</b> at anytime to the GTPE website to review your order details for dates, times, locations and access information<br>for online courses. In addition, you can view the same information directly from the section details link on the course page(s)<br>you just registered for.<br>You can <b>review the order</b> just completed. |
|                        | Programs Event Services About Us Visit Us                                                                                                    |